## **HOME BANKING INTESA SANPAOLO**

Per poter usufruire dei servizi di banking-online di questo istituto è necessario recarsi presso la propria Filiale e richiederne l'attivazione; dovrà essere sottoscritto un contratto aggiuntivo a quello del proprio conto corrente chiamato My Key.

Il contratto My Key disciplina:

- il Servizio a distanza che recepisce il livello di sicurezza della normativa europea PSD2;
- l'utilizzo della firma grafometrica e della firma digitale per la sottoscrizione dei documenti informatici;
- l'invio di documenti in formato elettronico.

L'utilizzo del servizio a distanza comporta la necessaria attivazione della firma digitale.

La firma digitale è un particolare tipo di firma elettronica che identifica il firmatario di un documento informatico e garantisce l'integrità del documento stesso. La Banca rilascia al Cliente un Certificato di firma digitale che ha validità massima di tre anni e alla scadenza dovrà essere rinnovato. La sottoscrizione dei documenti con firma digitale avviene tramite l'utilizzo delle credenziali informatiche che consistono in un **Codice Titolare**, un **PIN** e un **Codice dinamico O-Key**, generato da una APP, oppure inviato tramite un SMS.

In caso di utilizzo del Servizio a distanza, i documenti sono resi disponibili in formato elettronico nell'area riservata del sito Internet, nella sezione Archivio – Documenti; possibile stampare o richiedere in ogni momento una copia cartacea in aggiunta alla documentazione elettronica.

Il mezzo di collegamento telematico del cliente (linea fissa e cellulare) vengono "certificati" al momento della sottoscrizione; ciò significa che ogni loro variazione va tempestivamente comunicata alla banca.

## ACCESSO DA SMARTPHONE

- 1. Scaricare l'App Intesa mobile (fig.1)
- 2. Aprire l'App; appare la pagina di benvenuto (fig.2) dalla quale si può accedere direttamente ad alcuni servizi di rapido utilizzo (XME PAY, Blocca carte, Prelievo cardless) o entrare nel sito per effettuare altre operazioni (bottone ENTRA).
- Con il bottone ENTRA si accede ad una pagina di certificazione; viene richiesto l'inserimento del PIN (fig.3); con l'inserimento del PIN si accede ad una prima pagina dove è indicato il saldo del conto con gli ultimi movimenti (fig.4);
- 4. Per accedere ai servizi toccare il menù in alto a sinistra ; si apre una finestra (fig.5) in cui sono indicate tutte le funzionalità abilitate con la sottoscrizione del contratto del servizio a distanza; sul banner superiore sono indicate una serie di informazioni : avvisi della banca, archivio delle operazioni fatte, ed altro (fig.6, fig.7, fig.8).

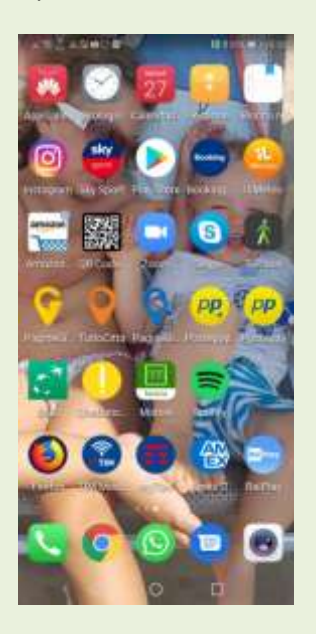

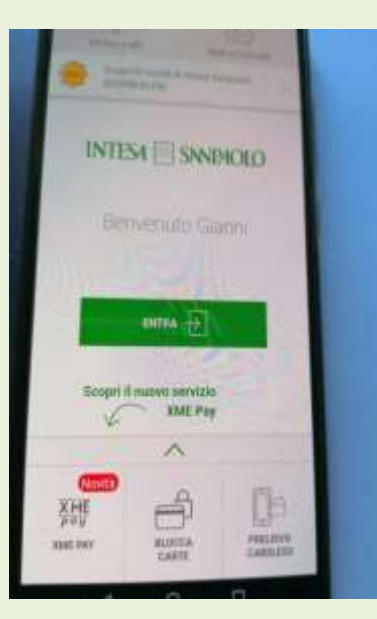

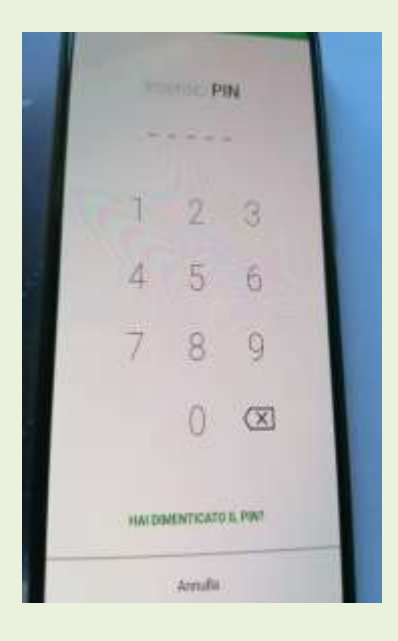

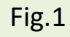

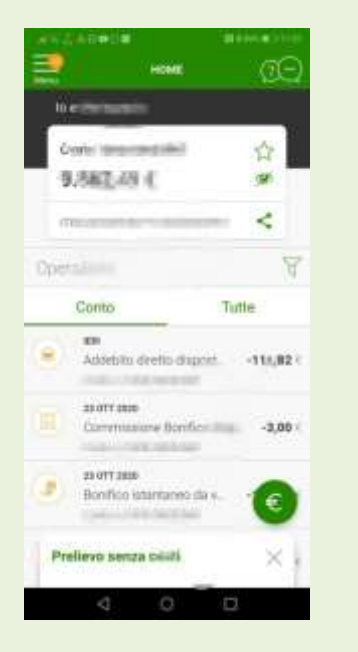

fig.2

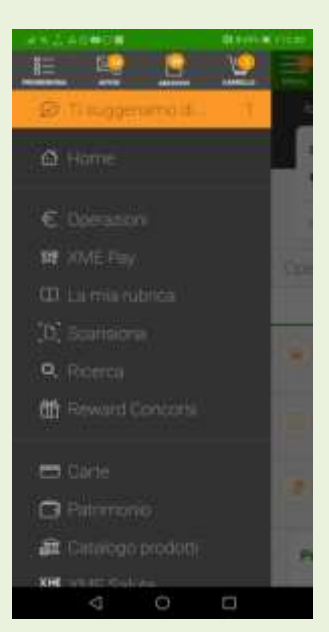

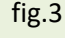

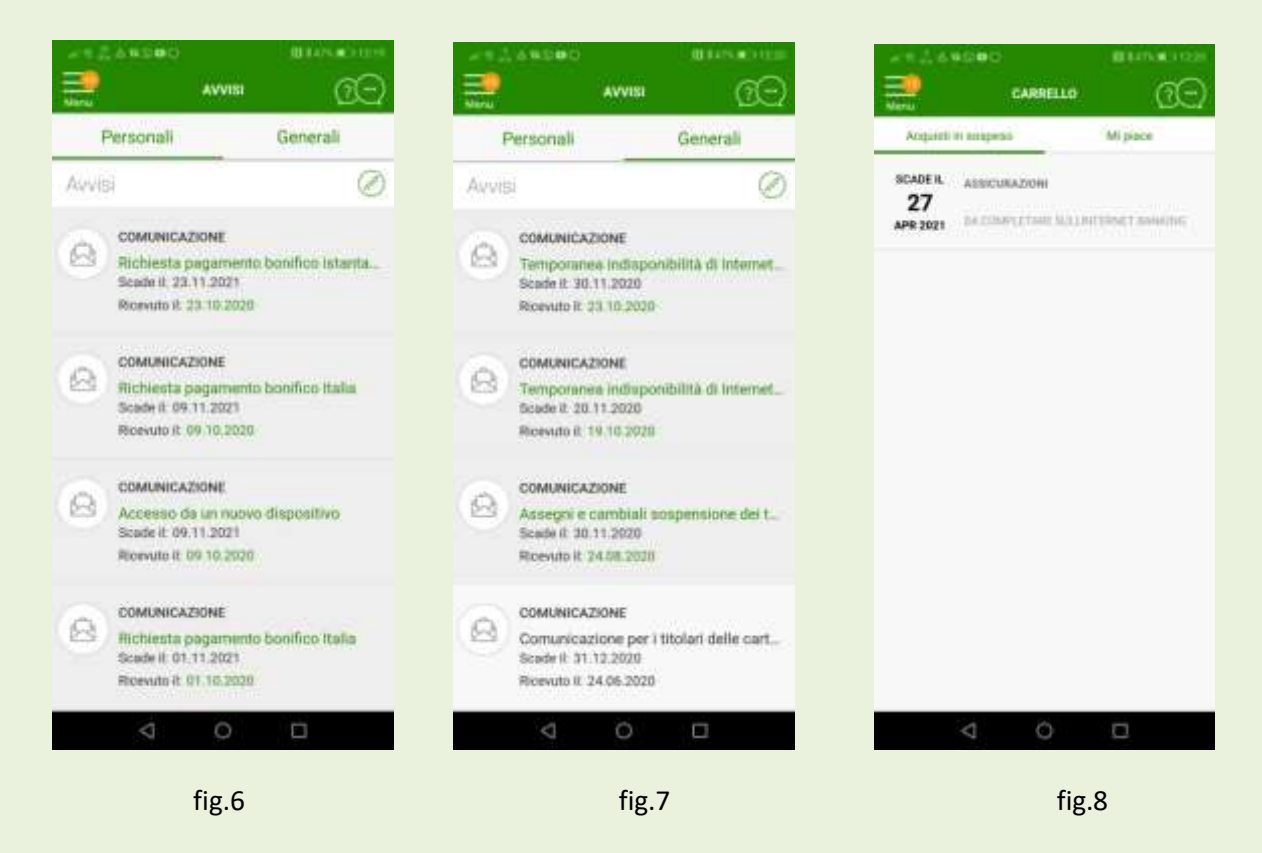

5. Toccando su Archivio compaiono (fig.9) le operazioni fatte, l'estratto del conto ed i pagamenti nelle diverse forme (F24, PagoPA,Bollettino, Mav, Rav ...); toccando su una operazione compare il relativo documento in PDF (fig.10) che si può condividere; si può effettuare anche una ricerca storica delle operazioni (banner con il simbolo delle lente) per periodo e/o tipo di documento (fig.11).

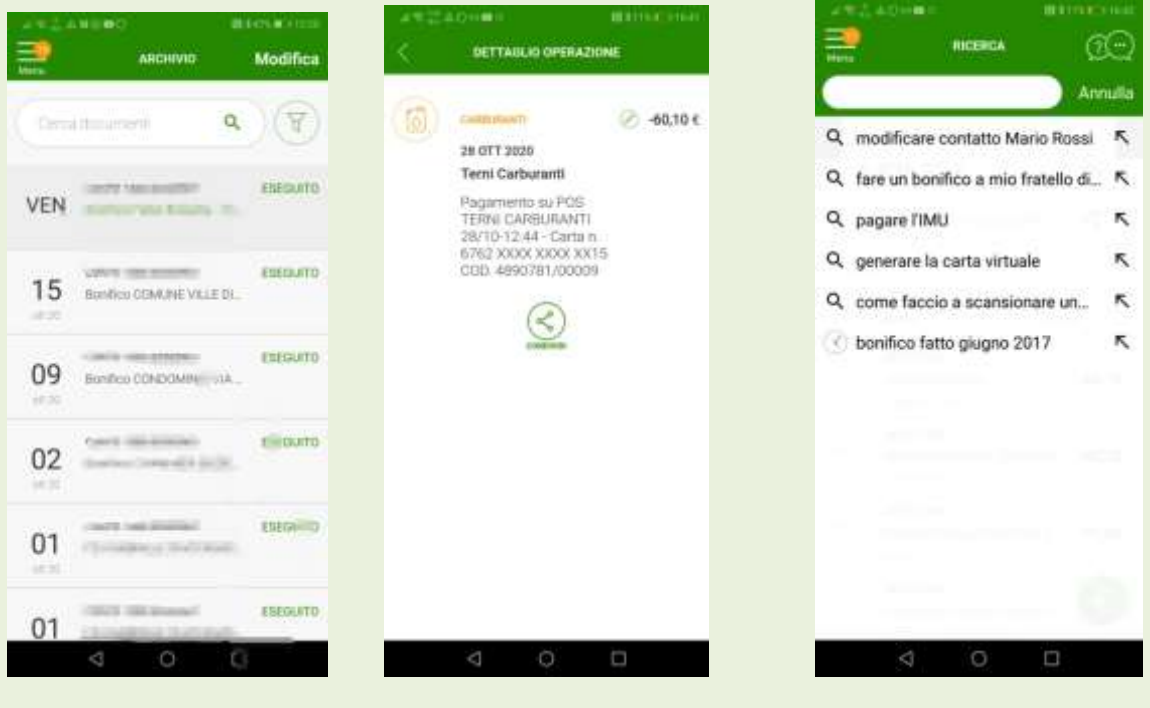

fig.9

fig.10

fig.11

 toccando Operazioni si apre il menù delle operazioni possibili: bonifici e giroconti (figg.12,13,14), bollette e pagamenti, ricariche, F24 e bolli, domiciliazioni ed altro; particolarmente utile in emergenza il servizio PRELIEVO SOS (fig.15) che consente di abilitare un terzo ad un prelievo presso un bancomat.

|                                     | Annulla EGROCONTS Continua       | NONIFICI<br>E GIROCONTI Chiudi                                         |
|-------------------------------------|----------------------------------|------------------------------------------------------------------------|
|                                     | COMPLA CONFISMA EURO             | CDAMPILA DOMPENANA ESITO                                               |
| BOHITCLE BROCONT BOLLETTE EPHGAMENT | ADHERO . BOHING ADDINI FIGUAL    | $(\cdot \cdot)$                                                        |
|                                     |                                  | Abbiamo ricevuto la tua                                                |
|                                     | IBAN*                            | richiesta di bonifico                                                  |
| WILLING CARDLESS PARLIEVO SOS       | Annum all we resolute            |                                                                        |
|                                     | 000 E                            |                                                                        |
|                                     | Data di pagamento*<br>28.10.2020 | 55cm 0 Heplityp-Hella has opensione<br>1999994708005520201027122017001 |
|                                     |                                  | A TIAN OPPHICAE CONTA<br>Autoci a migliorane è moso o servicior INGZIA |

Fig.12

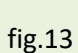

fig.14

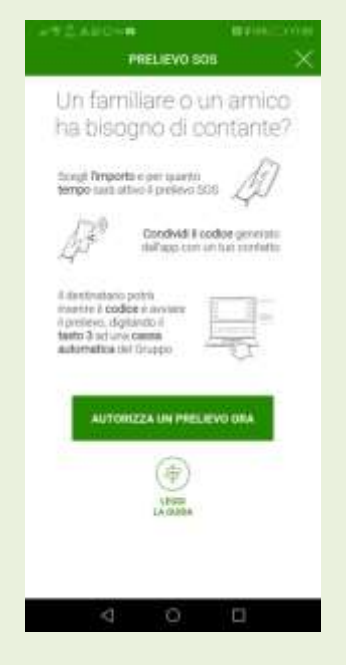

Fig.15